# **Convertible XPS 13**

Caractéristiques et configuration

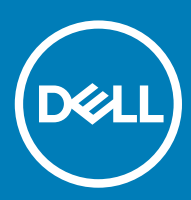

Modèle d'ordinateur: XPS 9365 Modèle réglementaire: P71G Type réglementaire: P71G001

#### Remarques, précautions et avertissements

- () REMARQUE : Une REMARQUE indique des informations importantes qui peuvent vous aider à mieux utiliser votre produit.
- PRÉCAUTION : Une PRÉCAUTION indique un risque d'endommagement du matériel ou de perte de données et vous indique comment éviter le problème.
- AVERTISSEMENT : Un AVERTISSEMENT indique un risque d'endommagement du matériel, de blessures corporelles ou même de mort.

© 2016-2018 Dell Inc. ou ses filiales. Tous droits réservés. Dell, EMC et d'autres marques sont des marques de Dell Inc. ou de ses filiales. Les autres marques peuvent être des marques de leurs propriétaires respectifs.

2018-09

# Table des matières

| 1 Configurez votre ordinateur         | 4  |
|---------------------------------------|----|
| 2 Vues                                |    |
| Avant                                 | 5  |
| Gauche                                | 5  |
| Droite                                |    |
| Socle                                 |    |
| Affichage                             | 7  |
| Partie inférieure                     |    |
| Modes                                 |    |
| Ordinateur portable                   |    |
| Tablette                              |    |
| Socle                                 | 9  |
| Tente                                 | 9  |
| 3 Caractéristiques                    |    |
| Dimensions et poids                   |    |
| Informations sur le système           |    |
| Mémoire                               |    |
| Ports et connecteurs                  |    |
| Communications                        |    |
| Vidéo                                 |    |
| Audio                                 |    |
| Stockage                              |    |
| Lecteur de cartes multimédia          |    |
| Affichage                             |    |
| Clavier                               |    |
| Webcam                                |    |
| Pavé tactile                          |    |
| Batterie                              |    |
| Adaptateur d'alimentation             | 14 |
| Environnement de l'ordinateur         |    |
| 4 Raccourcis clavier                  |    |
| 5 Obtenir de l'aide et contacter Dell |    |
| Ressources d'aide en libre-service    |    |
| Contacter Dell                        | 17 |

# **Configurez votre ordinateur**

1 Branchez l'adaptateur d'alimentation et appuyez sur le bouton d'alimentation.

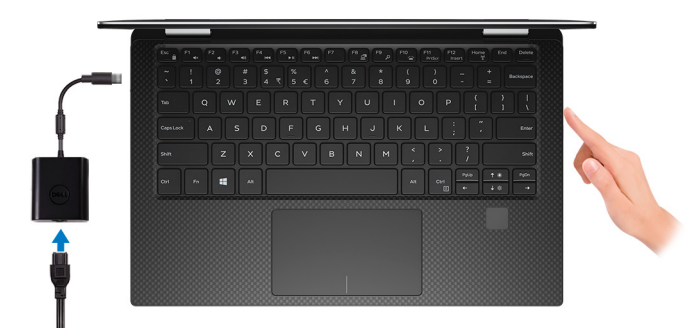

Image: Construction of the sector of the sector of the

2 Terminer l'installation de Windows.

Suivez les instructions qui s'affichent à l'écran pour terminer la configuration. Lors de la configuration, Dell recommande les étapes suivantes :

- · Connectez-vous à un réseau pour obtenir les mises à jour Windows.
- Image: Provide the second second s
- Si vous êtes connecté à Internet, connectez-vous avec un compte Microsoft ou créez-en un. Si vous n'êtes pas connecté à Internet, créez un compte hors ligne.
- · Dans l'écran Support and Protection (Support et protection), entrez vos coordonnées.
- 3 Repérez et utilisez les applications Dell depuis le menu Démarrer de Windows (Recommandé).

#### **Tableau 1. Localisez les applications Dell**

**(i)** 

#### SupportAssist

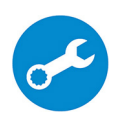

Vérifie proactivement l'état de fonctionnement du matériel et des logiciels de votre ordinateur. L'outil SupportAssist OS Recovery dépanne les problèmes relatifs au système d'exploitation. Pour en savoir plus, voir la documentation SupportAssist à l'adresse www.dell.com/support.

### **REMARQUE :** Dans SupportAssist, cliquez sur la date d'expiration de la garantie pour renouveler ou mettre à niveau votre garantie.

#### **Dell Update**

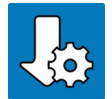

Mettez à jour votre ordinateur avec les correctifs critiques et les pilotes de périphériques les plus récents, dès qu'ils sont disponibles.

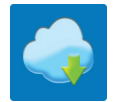

#### **Dell Digital Delivery**

Téléchargez des applications logicielles, achetées mais non pré-installées sur votre ordinateur.

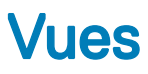

### Avant

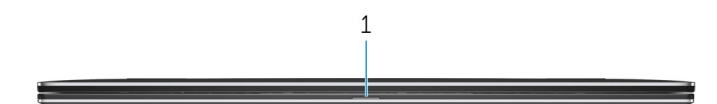

#### 1 Voyant d'état de la batterie

Indique l'état de charge de la batterie.

Orange fixe : le niveau de charge de la batterie est faible.

Orange clignotant : le niveau de charge de la batterie est critique.

Blanc fixe : la batterie est en train de se recharger.

Éteint : la batterie est complètement chargée.

### Gauche

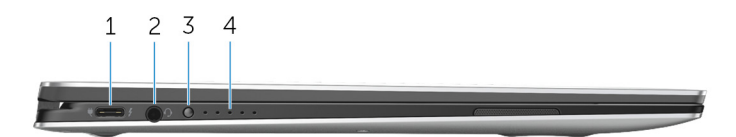

#### 1 Port de l'adaptateur d'alimentation/ Thunderbolt 3 (USB Type-C)

Connectez les périphériques Thunderbolt 3 et les stations d'accueil Dell.

Prend en charge les ports USB 3.1 Gen 2, DisplayPort 1.2, Thunderbolt 3 et vous permet aussi de vous connecter à un écran externe à l'aide d'une carte graphique.

Fournit des débits de transfert de données allant jusqu'à 10 Go/s pour le port USB 3.1 Gen 2 et jusqu'à 40 Go/s pour le port Thunderbolt 3.

Prend en charge la distribution de l'alimentation qui permet une alimentation pour les deux sorties entre les périphériques.

Fournit une sortie d'alimentation jusqu'à 5 V/3 A qui permet d'accélérer le chargement.

### (i) REMARQUE : Des adaptateurs vendus séparément sont requis pour connecter des périphériques DisplayPort et USB standard.

#### 2 Port casque

Permet de connecter des écouteurs ou un casque (combiné écouteurs/microphone).

#### 3 Bouton d'état de charge de la batterie

Appuyez pour vérifier la charge restante de la batterie.

#### 4 Voyants d'état de charge de la batterie (5)

Ces voyants s'allument lorsque le bouton d'état de charge de la batterie est enfoncé. Chaque voyant correspond à environ 20 % de la charge.

### Droite

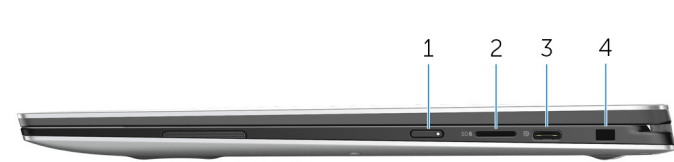

#### 1 Bouton d'alimentation

Appuyez sur ce bouton pour allumer l'ordinateur s'il est éteint, en veille ou en veille prolongée.

Appuyez sur ce bouton pour mettre l'ordinateur en veille s'il est allumé.

Appuyez sur le bouton et maintenez-le enfoncé pendant 4 secondes pour forcer l'arrêt de l'ordinateur.

(i) REMARQUE : Vous pouvez personnaliser le comportement du bouton d'alimentation dans les Options d'alimentation. Pour plus d'informations, voir *Me and My Dell* (Mon Dell et moi) à l'adresse www.dell.com/support/manuals.

#### 2 Emplacement pour carte microSD

Permet de lire et d'écrire sur la carte microSD.

#### 3 Port USB 3.1 (Type-C)/ DisplayPort

Connectez des périphériques (stockage externe, imprimantes et affichages externes). Fournit des vitesses de transfert de données allant jusqu'à 5 Go/s.

Image: Ce port n'est pas compatible avec les périphériques Thunderbolt 3 et les stations d'accueil Dell. Connectez les périphériques Thunderbolt 3 et stations d'accueil Dell au port Thunderbolt 3 (USB Type-C) situé sur le côté gauche de l'ordinateur.

(I) REMARQUE : Un adaptateur vendu séparément est nécessaire pour connecter un périphérique DisplayPort.

#### 4 Emplacement pour câble de sécurité (pour verrous Noble)

Permet d'attacher un câble de sécurité pour empêcher les déplacements non autorisés de votre ordinateur.

### Socle

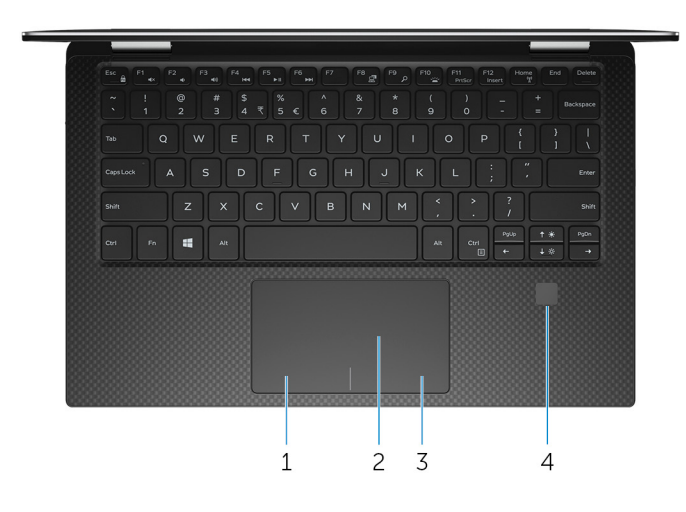

#### 1 Zone de clic gauche

Appuyez sur ce bouton pour effectuer un clic gauche.

#### 2 Pavé tactile

Pour déplacer le pointeur de la souris, faites glisser le doigt sur le pavé tactile. Appuyez pour effectuer un clic gauche et appuyez avec deux doigts pour effectuer un clic droit sur.

#### 3 Zone de clic droit

Appuyez sur ce bouton pour effectuer un clic droit.

#### 4 Lecteur d'empreintes digitales

Appuyez avec votre doigt sur le lecteur d'empreintes digitales pour vous connecter à l'ordinateur. Le lecteur d'empreintes digitales permet à votre ordinateur de considérer vos empreintes digitales comme un mot de passe et de les reconnaître.

#### I REMARQUE : Vous devez configurer le lecteur d'empreintes digitales pour enregistrer votre empreinte digitale et activer l'accès.

## Affichage

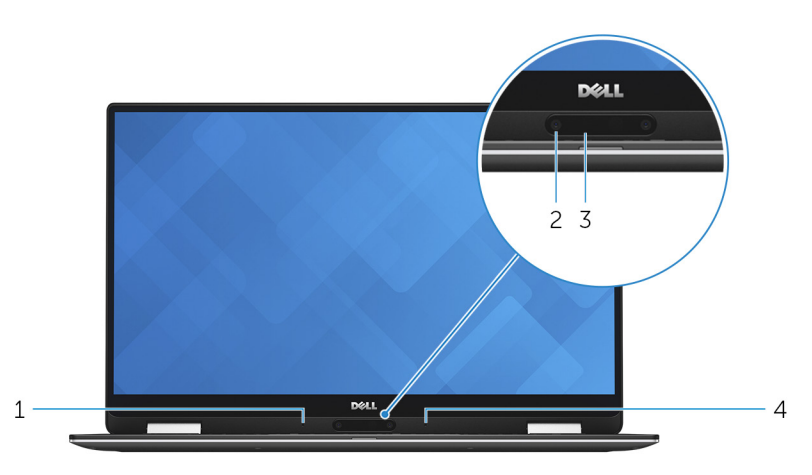

#### 1 Microphone gauche

Fournit une entrée audio numérique pour l'enregistrement audio et les appels vocaux.

#### 2 Webcam

Permet de passer des appels vidéo, de prendre des photos et d'enregistrer des vidéos.

#### 3 Voyant d'état de la webcam

S'allume lorsque la webcam est en cours d'utilisation.

#### 4 Microphone droit

Fournit une entrée audio numérique pour l'enregistrement audio et les appels vocaux.

### Partie inférieure

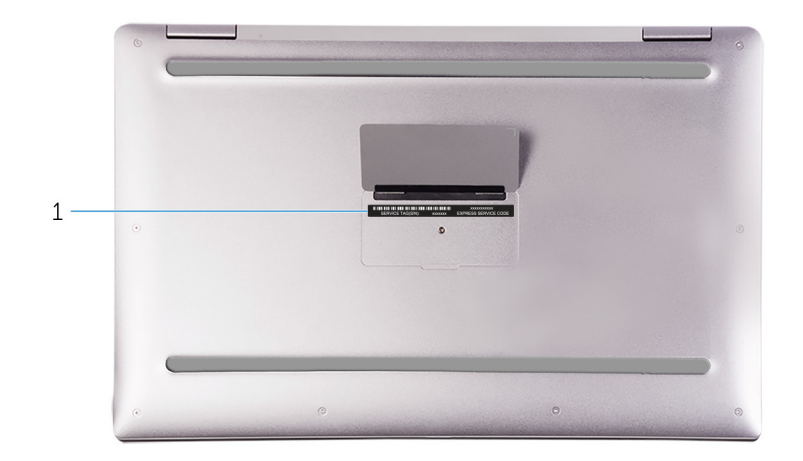

#### 1 Numéro de série et étiquettes réglementaires

Le numéro de série est un identifiant alphanumérique unique qui permet aux techniciens de maintenance Dell d'identifier les composants matériels de votre ordinateur et d'accéder aux informations de garantie. L'étiquette réglementaire contient des informations réglementaires au sujet de votre ordinateur.

### Modes

### Ordinateur portable

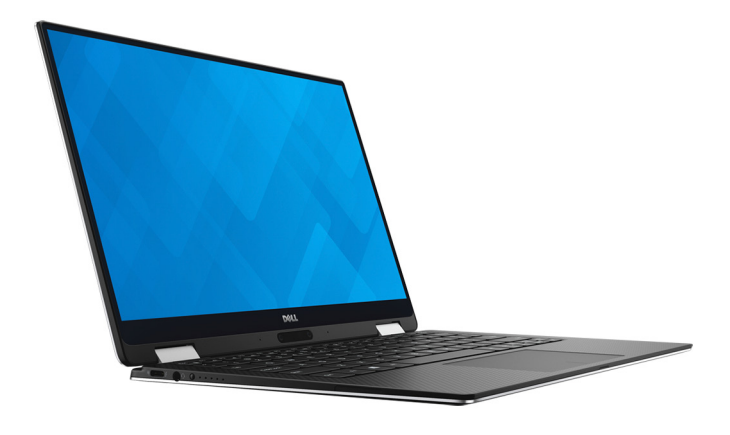

### **Tablette**

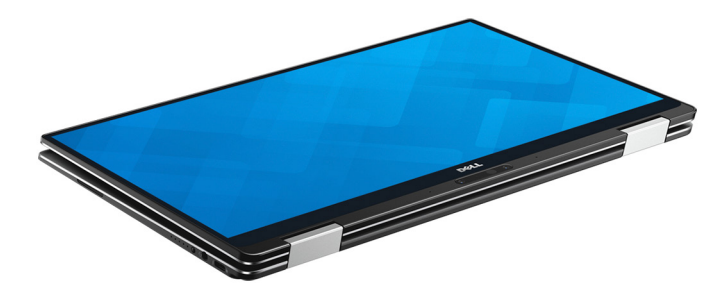

### Socle

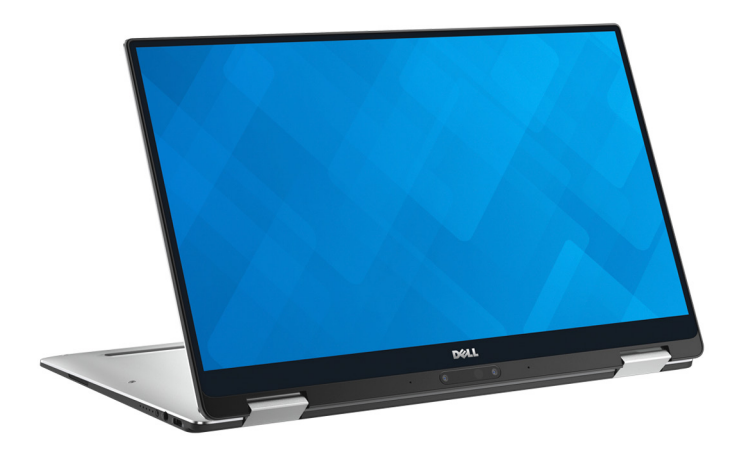

### Tente

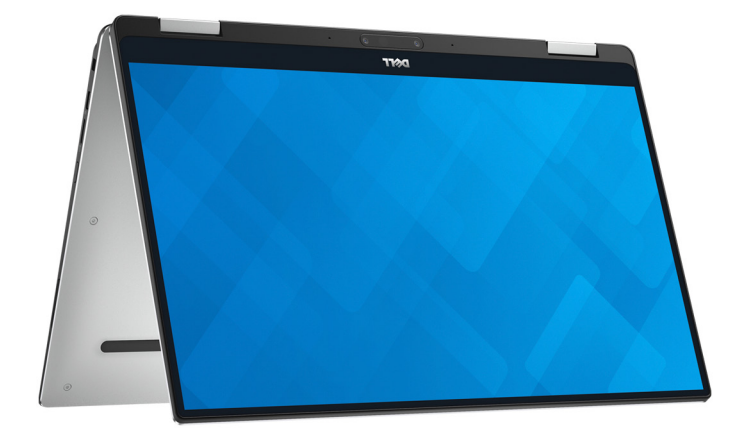

# Caractéristiques

#### Sujets :

- Dimensions et poids
- Informations sur le système
- Mémoire
- Ports et connecteurs
- Communications
- Vidéo
- · Audio
- Stockage
- · Lecteur de cartes multimédia
- Affichage
- Clavier
- Webcam
- Pavé tactile
- Batterie
- Adaptateur d'alimentation
- Environnement de l'ordinateur

### **Dimensions et poids**

#### Tableau 2. Dimensions et poids

| Hauteur    |
|------------|
| Largeur    |
| Profondeur |

TUTUTU

Poids

8,20 mm à 13,70 mm (0,32 pouce à 0,54 pouce) 304,20 mm (11,98 pouces) 198,50 mm (7,81 pouces) 1,24 kg (2,73 lb)

(i) **REMARQUE** : le poids de votre ordinateur portable varie en fonction de la configuration commandée et de divers facteurs liés à la fabrication.

### Informations sur le système

#### Tableau 3. Spécifications des Informations système

| Modèle de l'ordinateur | XPS 9365                                         |
|------------------------|--------------------------------------------------|
| Processeur             | Intel Core m3/i5/i7 de 8 <sup>e</sup> génération |
| Jeu de puces           | Intégré au processeur                            |

## Mémoire

#### Tableau 4. Caractéristiques de la mémoire

| Туре                            | LPDDR3 à deux canaux |
|---------------------------------|----------------------|
| Vitesse                         | Jusqu'à 1866 MHz     |
| Configurations prises en charge | 4 Go, 8 Go et 16 Go  |

() REMARQUE : la mémoire est intégrée à la carte système.

### Ports et connecteurs

#### Tableau 5. Caractéristiques (externes) des ports et connecteurs

| Externes :   |                                                                                                    |
|--------------|----------------------------------------------------------------------------------------------------|
| USB          | <ul> <li>Un port USB 3.1 (type C)/DisplayPort</li> <li>Un port d'adaptateur secteur/port Thunderbolt 3 (USB de type C)</li> </ul> |
| Audio/ vidéo | Un port de casque (combiné casque et microphone)                                                                                  |

#### Tableau 6. Caractéristiques (internes) des ports et connecteurs

| Internes : |      |
|------------|------|
|            | <br> |

Carte au format M.2

Un logement M.2 pour une carte de disque SSD (Solid State Drive)

### Communications

#### Tableau 7. Caractéristiques des équipements de communication

Sans fil

- Wi-Fi 802.11ac
- · Bluetooth 4.2

### Vidéo

#### Tableau 8. Caractéristiques vidéo

| Contrôleur | Intel HD Graphics 615    |
|------------|--------------------------|
| Mémoire    | Mémoire système partagée |

## **Audio**

#### Tableau 9. Caractéristiques audio

Contrôleur Haut-parleurs Sortie

Microphone Réglages du volume

### Stockage

### Realtek ALC3271 avec Waves MaxxAudio Pro Deux

- Movenne: 2 W
- Max : 2,5 W •

Microphones numériques

Touches de raccourci pour le contrôle multimédia

### Tableau 10. Caractéristiques du stockage

Interface

- SATA 6 Gbit/s

Disque dur

### Lecteur de cartes multimédia

#### Tableau 11. Caractéristiques du lecteur de cartes multimédia

Type

Cartes compatibles

PCle 8 Gbit/s

Un SSD M.2

#### microSD

microSD High-Capacity (microSDHC)

Un logement pour carte microSD

microSD Extended Capacity (microSDXC) à ultra-haut débit (UHS)

## Affichage

#### Tableau 12. Caractéristiques de l'affichage

Туре

Résolution (maximale)

Pas de pixel

Taux de rafraîchissement

Angle de fonctionnement

- Écran tactile InfinityEdge UltraSharp QHD+ de 13,3 pouces
- Écran tactile InfinityEdge UltraSharp FHD de 13,3 pouces
- Quad HD+ : 3200 x 1800
- Full HD : 1920 x 1080 .
- Quad HD+ : 0,0918 mm .
- Full HD : 0,1530 mm .

60 Hz

de 0 degré (fermé) à 360 degrés

| Commandes | La luminosité peut être contrôlée à l'aide des touches de raccourcis |
|-----------|----------------------------------------------------------------------|
| Hauteur   | 165,24 mm (6,51 pouces)                                              |
| Largeur   | 293,76 mm (11,57 pouces)                                             |
| Diagonale | 337,05 mm (13,27 pouces)                                             |
|           |                                                                      |

### Clavier

#### Tableau 13. Caractéristiques du clavier

Type Touches de raccourci Clavier rétro-éclairé

Certaines touches de votre clavier comportent deux symboles. Ces touches peut être utilisées pour taper des caractères spéciaux ou pour effectuer des fonctions secondaires. Pour taper le caractère spécial, maintenez enfoncée la touche Maj enfoncée et appuyez sur la touche voulue. Pour effectuer des fonctions secondaires, appuyez sur Fn et sur la touche souhaitée.

(i) REMARQUE : vous pouvez définir le comportement principal des touches de fonction (F1-F12) en modifiant Comportement des touches de fonction dans le programme de configuration du BIOS.

Raccourcis clavier

### Webcam

#### Tableau 14. Caractéristiques de la webcam

Résolution

Angle de vue en diagonale

### Pavé tactile

#### Tableau 15. Spécifications du pavé tactile

Résolution

Dimensions

- Image fixe : 0,92 mégapixel
- Vidéo : 1280 x 720 (HD) à 30 ips (maximal)

74,6 degrés

- Horizontale : 305 ppp
- Verticale : 305 ppp
- Hauteur : 60 mm (2,36 pouces)
- · Largeur : 105 mm (4,13 pouces)

### Batterie

#### Tableau 16. Caractéristiques de la batterie

Type Largeur Lithium-ion 4 cellules intelligente (46 Wh) 107,70 mm (4,24 pouces)

| Profondeur                                                            | 3,65 mm (0,14 pouce)                                                                                                    |
|-----------------------------------------------------------------------|----------------------------------------------------------------------------------------------------|
| Hauteur                                                               | 267,20 mm (10,52 pouces)                                                                                                    |
| Poids (maximal)                                                       | 0,20 kg (0,44 livre)                                                                                                    |
| Tension                                                               | 8,9 VCC                                                                                                    |
| Durée de charge lorsque l'ordinateur est hors tension (approximative) | 4 heures                                                                                                    |
| Autonomie                                                             | Variable selon les conditions de fonctionnement et peut être considérablement réduite en cas d'utilisation intensive.                                                                   |
| Durée de vie (approximative)                                          | 300 cycles de charge/ décharge                                                                                                    |
| Plage de températures : en fonctionnement                             | De 0 à 35 °C (de 32 à 95 °F)                                                                                                    |
| Plage de températures : stockage                                      | De -20 à 65 °C (de -4 à 149 °F)                                                                                                    |
| Pile bouton                                                           | Il est recommandé d'utiliser une pile bouton Dell pour votre ordinateur. Dell n'assure aucune garantie pour les problèmes générés par l'utilisation d'accessoires, pièces ou composants |

### Adaptateur d'alimentation

#### Tableau 17. Caractéristiques de l'adaptateur d'alimentation

| Туре                                      | 30 W                                |
|-------------------------------------------|-------------------------------------|
| Tension d'entrée                          | 100 V en CA à 240 V en CA           |
| Fréquence d'entrée                        | 50 Hz à 60 Hz                       |
| Courant d'entrée (maximal)                | 0,90 A                              |
| Courant de sortie (en continu)            | 1,50 A/2 A/2 A                      |
| Tension de sortie nominale                | 20/12/5 VCC                         |
| Plage de températures : en fonctionnement | De 0 °C à 40 °C (de 32 °F à 104 °F) |
| Plage de températures : stockage          | -40 °à 70 °C (-40 °à 158 °F)        |

non fournis par Dell.

### Environnement de l'ordinateur

Niveau de contaminants atmosphériques : G1 selon la norme ISA-S71.04-1985

#### Tableau 18. Caractéristiques environnementales de l'ordinateur

|                              | En fonctionnement                                  | Hors fonctionnement                                     |
|------------------------------|----------------------------------------------------|---------------------------------------------------------|
| Plage de températures        | De 0 °C à 35 °C (de 32 °F à 95 °F)                 | De -40 °C à 65 °C (de -40 °F à 149 °F)                  |
| Humidité relative (maximale) | 10 % à 90 % (sans condensation)                    | 0 % à 95 % (sans condensation)                          |
| Vibrations (maximales)*      | 0,66 Grms                                          | 1,30 Grms                                               |
| Choc (maximal)               | 140 G <sup>†</sup>                                 | 160 G <sup>‡</sup>                                      |
| Altitude (maximale)          | De -15,20 m à 3048 m (-50 pieds à<br>10 000 pieds) | De -15,20 m à 10 668 m (de -50 pieds à<br>35 000 pieds) |

\* Mesurées à l'aide d'un spectre de vibrations aléatoire simulant l'environnement utilisateur.

† Mesuré en utilisant une impulsion semi-sinusoïdale de 2 ms lorsque le disque dur est en cours d'utilisation.

‡ Mesuré en utilisant une impulsion semi-sinusoïdale de 2 ms lorsque le disque dur n'est pas en cours d'utilisation.

# **Raccourcis clavier**

4

#### Tableau 19. Raccourcis clavier

| Touches          | Description                                      |
|------------------|--------------------------------------------------|
| F1 <sub>4×</sub> | Couper le son                                    |
| F2 d             | Diminuer le volume                               |
| F3 📢             | Augmenter le volume                              |
| F4               | Lire le morceau ou le chapitre précédent         |
| F5 II            | Lire/ mettre en pause                            |
| F6               | Lire le morceau ou le chapitre suivant           |
|                  | Basculer vers un moniteur externe                |
| <sup>F9</sup> م  | Rechercher                                       |
| F10              | Activer/désactiver le rétro-éclairage du clavier |
| F11<br>PrtScr    | Impression écran                                 |
| F12<br>Insert    | Insertion                                        |
| Fn + 🔶 🔅         | Diminuer la luminosité                           |
| Fn + 🕈 🔅         | Augmenter la luminosité                          |
|                  | Verrouiller/ déverrouiller la touche Fn          |
|                  | Activer/ désactiver le sans fil                  |

# Obtenir de l'aide et contacter Dell

## Ressources d'aide en libre-service

Vous pouvez obtenir des informations et de l'aide sur les produits et services Dell en utilisant ces ressources en libre-service :

#### Tableau 20. Ressources d'aide en libre-service

Informations sur les produits et services Dell

Conseils

Contactez le support

Aide en ligne concernant le système d'exploitation

Informations de dépannage, manuels utilisateur, instructions sur l'installation, caractéristiques des produits, blogs d'aide technique, pilotes, mises à jour logicielles, etc.

Articles de la base de connaissances Dell pour traiter différents problèmes liés à l'ordinateur.

Trouvez et découvrez les informations suivantes à propos de votre produit :

- Caractéristiques du produit
- Système d'exploitation
- Configuration et utilisation de votre produit
- Sauvegarde des données
- Dépannage et diagnostics
- Restauration du système et des paramètres d'usine
- Informations sur le BIOS

# Contacter Dell

www.dell.com

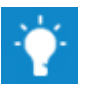

Dans la zone de recherche Windows, saisissez Contact Support, puis appuyez sur Entrée.

www.dell.com/support/windows

www.dell.com/support

- Rendez-vous sur www.dell.com/support. 1
- 2 Saisissez l'obiet ou le mot-clé dans la zone Search (Rechercher).
- 3 Cliquez sur Search (Rechercher) pour obtenir les articles connexes

Voir Me and My Dell (Mon Dell et moi) sur le site www.dell.com/ support/manuals.

Pour localiser la section Me and My Dell (Mon Dell et moi) relative à votre produit, identifiez votre produit en utilisant l'un des moyens suivants :

- Sélectionnez Detect Product (Détecter le produit).
- Sélectionnez votre appareil dans le menu déroulant sous View Products (Afficher les produits).
- Saisissez la valeur Service Tag number (Numéro de série) ou Product ID (ID de produit) dans la barre de recherche.

Pour contacter Dell pour des questions commerciales, d'assistance technique ou de service à la clientèle, consultez le site www.dell.com/ contactdell.

() REMARQUE : Les disponibilités variant selon le pays, certains services peuvent être indisponibles dans votre pays.

REMARQUE : Si vous ne disposez pas d'une connexion Internet, vous pouvez utiliser les coordonnées figurant sur votre facture d'achat, votre bordereau de livraison, votre facture ou dans le catalogue de produits Dell.